# Processing "Add Minor" exception

Several colleges that are live in APEX have approved their minors to be live in addition to their degree programs. As a result, an exception was created allowing colleges to add their minors to the students' audits as opposed to producing "what-if" audits on them.

1. Starting on the Audit Request page, click on the menu (top of screen) and select "Add Exception". (See Figure 1) The "Add New Exception" screen should now show. (See Figure 2)

#### Figure 1.

| Student | Exceptions         | Courses | a Audits | Planned Courses | Degree Programs | Transfer Evaluations | Permissions |
|---------|--------------------|---------|----------|-----------------|-----------------|----------------------|-------------|
|         | View Except        | tions   |          |                 |                 |                      |             |
|         | Add Excepti        | on      |          |                 |                 |                      |             |
|         | Help Audit Request |         |          |                 |                 |                      |             |

#### Figure 2: List of APEX Exception.

| Add New Exception                                    |                              |  |  |
|------------------------------------------------------|------------------------------|--|--|
| Student Number: JWWEBS1                              | Student Name: STUDENT, JASON |  |  |
| - University of Kentucky                             |                              |  |  |
| Description                                          | Exception<br>Code            |  |  |
| AC - Add Required Course                             | <u>AC</u>                    |  |  |
| DC - Delete Required Course                          | DC                           |  |  |
| GR - Application For Degree Received By College.     | <u>GR</u>                    |  |  |
| MC - Modify Required Course Count                    | <u>MC</u>                    |  |  |
| MH - Modify Required Hour Count                      | <u>MH</u>                    |  |  |
| MN - Add Minor To Audit.                             | MN                           |  |  |
| Y1 - Modify USP Catalog Year/Term                    | <u>Y1</u>                    |  |  |
| Y2 - Modify Graduation Writing Requirement Catalog Y | ear/Term Y2                  |  |  |
| <u>Y3 - Modify Premajor Catalog Year/Term</u>        | <u>Y3</u>                    |  |  |
| Y4 - Modify Minor Catalog Year/Term                  | <u>Y4</u>                    |  |  |
| Y6 - Modify Honors Program Catalog Year/Term         | Y6                           |  |  |

2. Select the exception labeled: "MN – Add Minor To Audit".

## Figure 3.

| Add New Exception                               |                              |  |  |
|-------------------------------------------------|------------------------------|--|--|
| Student Number: JWWEBS1                         | Student Name: STUDENT, JASON |  |  |
| - University of Kentucky                        |                              |  |  |
| Description                                     | Exception<br>Code            |  |  |
| AC - Add Required Course                        | <u>AC</u>                    |  |  |
| DC - Delete Required Course                     | DC                           |  |  |
| GR - Application For Degree Received By Colleg- | <u>. GR</u>                  |  |  |
| MC - Modify Required Course Count               | <u>MC</u>                    |  |  |
| MH - Modify Required Hour Count                 | MH                           |  |  |
| MN - Add Minor To Audit.                        | MN                           |  |  |
| Y1 - Modify USP Catalog Year/Term               | <u>Y1</u>                    |  |  |
| Y2 - Modify Graduation Writing Requirement Cata | log Year/Term Y2             |  |  |
| Y3 - Modify Premajor Catalog Year/Term          | <u>Y3</u>                    |  |  |
| Y4 - Modify Minor Catalog Year/Term             | Y4                           |  |  |
| Y6 - Modify Honors Program Catalog Year/Term    | Y6                           |  |  |

3. In the "Marker Name" field, add "\$MINOR" as shown in Figure 4, below.

| Figure 4.            |         |       |           |        |
|----------------------|---------|-------|-----------|--------|
| Dprog:               |         |       |           |        |
| Exception Code:      | MN      |       |           |        |
| Marker Name:         | \$MINOR |       |           |        |
| Replacement<br>Name: |         |       |           |        |
| Replacement<br>Type: |         |       |           |        |
| Memo:                |         |       |           | *<br>* |
| Authorized By:       |         |       |           |        |
| Date:                |         |       |           |        |
| Last Modified:       |         |       |           |        |
| By:                  |         |       |           |        |
|                      |         |       |           |        |
|                      |         |       |           |        |
|                      |         | SaveA | dd Cancel |        |

4. In the "Replacement Name" field, the minor code will need to be chosen. Since the list could be quite lengthy, there will be no drop down menu. The code can be located via a PDF file titled "APEX Live Minors" located on the *APEX Information Page for Advisors* under the section labeled, "Instructional Resources". The list should resemble what is being shown in the below Figure 5.

### Figure 5.

| APEX Live Minors (as of 07/01/2013)                                                                                          |  |  |  |  |
|----------------------------------------------------------------------------------------------------|--|--|--|--|
| As of 07/01/2013, the below list consists of those minors that are considered "live" as approved by their respective college |  |  |  |  |
| respective concige.                                                                                                    |  |  |  |  |
| dprog 🔽 dptitle1                                                                                                    |  |  |  |  |
| AGMNRAGEC AG-MINOR: Ag Economics                                                                                             |  |  |  |  |
| AGMNRANSC AG-MINOR: Animal Sciences                                                                                          |  |  |  |  |
| AGMNRCLDE AG-MINOR: Comm & Ldrshp Dev (Fall 2012 - Curr)                                                                     |  |  |  |  |
| AGMNRENTO AG-MINOR: Entomology                                                                                               |  |  |  |  |
| AGMNRFAST AG-MINOR: Family Sciences (Fall 2013 - Curr)                                                                       |  |  |  |  |
| AGMNRFOSC AG-MINOR: Food Science                                                                                             |  |  |  |  |
| AGMNRPEMA AG-MINOR: Pest Management                                                                                          |  |  |  |  |

For this example, the "Replacement Name" will be the first one on the list: AGMNRAGEC. This value should appear in the exception request as shown in the below Figure 6.

| Figure 6.            |                |
|----------------------|----------------|
| Dprog:               |                |
| Exception Code:      | MN             |
| Marker Name:         | \$MINOR        |
| Replacement<br>Name: |                |
| Туре:                |                |
| Memo:                |                |
| Authorized By:       |                |
| Date:                |                |
| Last Modified:       |                |
| Ву:                  |                |
|                      |                |
|                      | SaveAdd Cancel |

5. In the "Replacement Type", select "Degree Program". Then, in the "Memo" field, you may include a brief note; this field is not required for the exception to be processed. Lastly, in the "Authorized By" field, enter the two digit college code and AD-ID or last name followed by the current date being entered into the "Date" field. (See Figure 7)

| Figure 7.             |                                  |
|-----------------------|----------------------------------|
| Dprog:                |                                  |
| Exception Code:       | MN                               |
| Marker Name:          | \$MINOR                          |
| Replacement<br>Name:  | AGMNRAGEC                        |
| Replacement<br>Type:  | Degree Program 💌                 |
| Memo:                 | MEMO HERE                        |
| Authorized By:        | AG-ADVISOR                       |
| Date:                 | 02/20/2009                       |
| Last Modified:<br>By: | 2009-02-20 15:17:04.0<br>jwwebs1 |
|                       | SaveEdit Cancel                  |

6. If you experience any problems or have questions, please, direct them to your APEX College Contact or Team APEX.